(別紙) コースへの自己登録方法

- 1) <u>大阪大学授業支援システム(CLE)</u>に阪大個人 ID(u で始まる 8 桁)と PW でログイ ンする
- 2) CLE トップページ 左側メニューの「コース」をクリック

| GO 目 投業支援システム    | 000                                                                                                    |                                                                                                    |              |              |                   |  |  |  |  |  |  |   |
|------------------|----------------------------------------------------------------------------------------------------|----------------------------------------------------------------------------------------------------|--------------|--------------|-------------------|--|--|--|--|--|--|---|
| 🏦 教育機関のページ       | 授業支援システム<br>Configuration and Reasoning Development                                                                                                    |                                                                                                    |              |              |                   |  |  |  |  |  |  |   |
| A Yamamoto Yuuko |                                                                                                    |                                                                                                    |              |              |                   |  |  |  |  |  |  |   |
| アクティビティスト<br>リーム |                                                                                                    | 新着情報                                                                                                    |              |              |                   |  |  |  |  |  |  | 1 |
| ⊡ ⊐-ス            | ・【2024/05/24)預職員対象】インターフェースの変更に伴い、オンラインテストにおいても一部局総変更がありますのでご注意ください。詳細については、ごちらをご確認ください。<br>・(2024/05/01)費用目対象】 近き方振りステムの15の「コース」(1)会話が声の振声地な影(ルインターフォースに添わります。2月20日の1日間60の建築会用モキストをコミュニティ |                                                                                                    |              |              |                   |  |  |  |  |  |  |   |
| क्ष ⊐≋⊐=∓न       |                                                                                                    | 「Uttraコースビュー」にてご知いただけます。数量の方向けに「Uttra Course View 確認用コース」が特徴されていますので、テストコースとしてご利用ください。                                                                                            |              |              |                   |  |  |  |  |  |  |   |
| カレンダー            |                                                                                                    | ・(2023/07/11更新)( <u>ここのメールプドレスについて</u> (主に教員向け)<br>弁常論語時・発生調修の各種類の海壁は、ダブで確認原きますよう、お願い致します。<br>・(2023050502)プライビディストリームの意識において、問題などを期間内に提出しているにもかかわらず、「開発のれ」表示となる不具合が一部で確認されております。 |              |              |                   |  |  |  |  |  |  |   |
| 🖾 メッセージ          |                                                                                                    | ※ドラフト保存している場合は、正しく提出がされていませんので递知に従ってください。                                                                                                    |              |              |                   |  |  |  |  |  |  |   |
| <b>一</b> 成結      |                                                                                                    | リポートセンター                                                                                                    | H= KH2.A=MA: | *##イドオロ、 (90 | ゟゴァ <b>説</b> 今まオ) |  |  |  |  |  |  |   |

3) 「コース」ページ右上の「コースカタログ」をクリック

| GO目根葉支援システム コ        | 1ース               |        |                          | 1 コースカタログ         |
|----------------------|-------------------|--------|--------------------------|-------------------|
| 金 教育時間のページ           | ■ 目 _ Q, コースを聴露する | - 予和   | <ul> <li>フィルター</li></ul> | - 25 ▼ ページあたりの項目数 |
| 尺 Yamamoto Yuuko 14行 | 赤の紙楽              | すべての時間 | すべてのコース                  |                   |

4) 「コースカタログ」の検索窓で当コースを検索

「ID」を選択し「lc-2025-0050」で検索/「名前」を選択しコース名で検索

| <b>606</b> 個國主權2754    | コースカタログ                                                                         |
|------------------------|---------------------------------------------------------------------------------|
| 全 教育機関のページ             |                                                                                 |
| A Yamamoto Yuuko       |                                                                                 |
| ● アクティビティスト<br>リーム     | カタログの後載 コース ip v 新分一数 v [. le-2025-0059 」よび frittel (Rad /) 載 v 2024/06/26 翻 第1 |
| ⊡ ⊐ス                   | 網際を登録<br>旅時を選択すると、その解除に置するコースのみが高示されるようになります                                    |
| ੴ ⊐ミュ= <del>,</del> -1 | - 推定されていない WEE- マ 第19                                                           |

5)検索結果のコース ID 部分にマウスポインタを乗せ、オプションマーク(v) より登録

| ガレンダー          | םאד−ב          | コース名 教員                          |                                                                                    |          |  |  |
|----------------|----------------|----------------------------------|------------------------------------------------------------------------------------|----------|--|--|
| 区 メッセージ        | lc-2024-0017 © | オープンアクセスを巡る状況と大阪大学におけるオープンアクセス支援 | Horikawa Asami 蜀川 麻美 KANZAKI Hayato 神崎 章人, Kai Naoto 甲斐 尚人 Yamamoto Yuuko<br>山本 侍子 |          |  |  |
| Er num<br>ピッール | · 원화           |                                  | 「1」~「1」(「1」項目中)を説示しています すべて表示 ベ                                                    | ニージングの補助 |  |  |